## HOW TO SUBMIT SERVICE HOURS ON TAMU PRESENCE

#### TAMIU PRESENCE

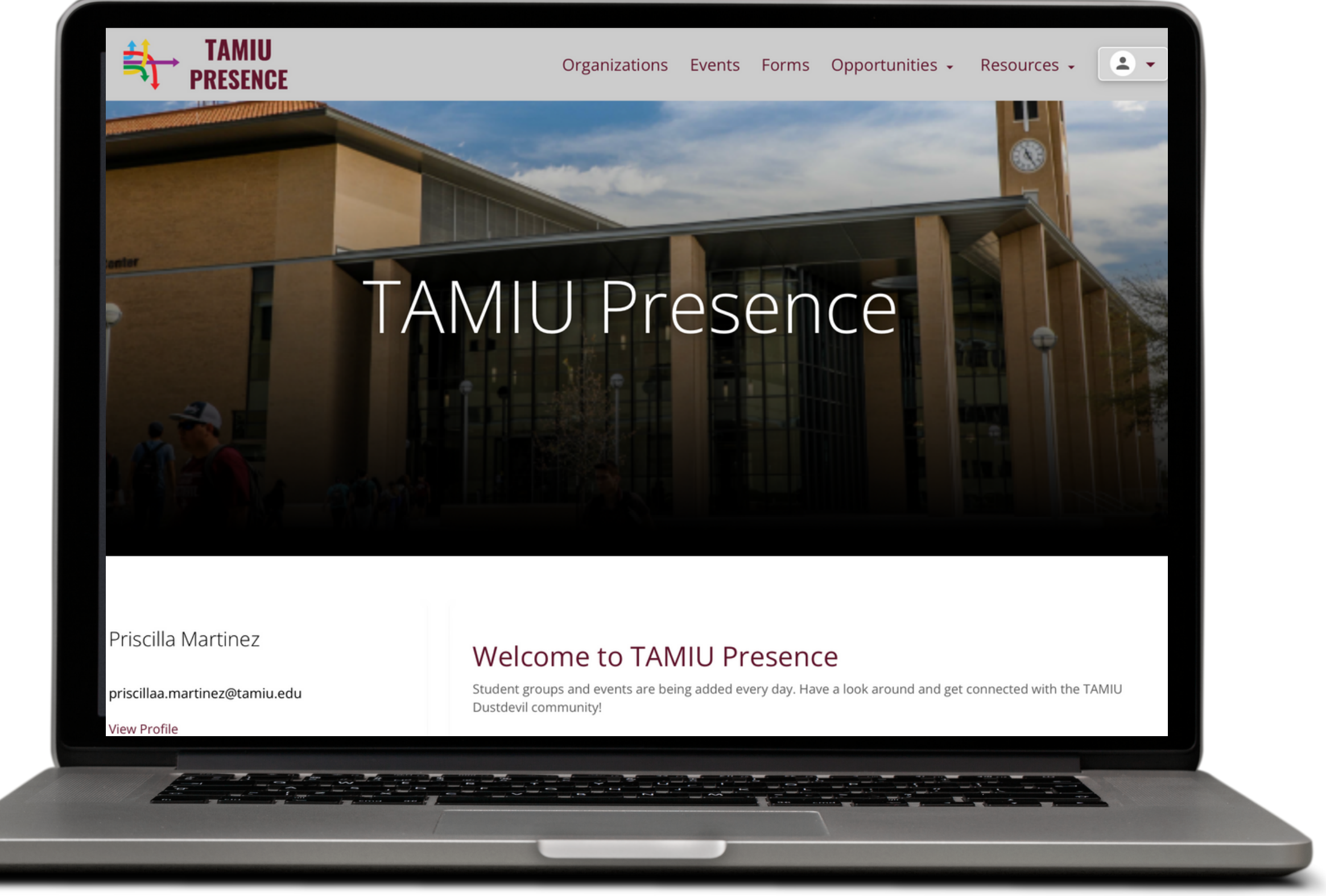

#### Visit the **TAMIU Presence** website. Log on to your account.

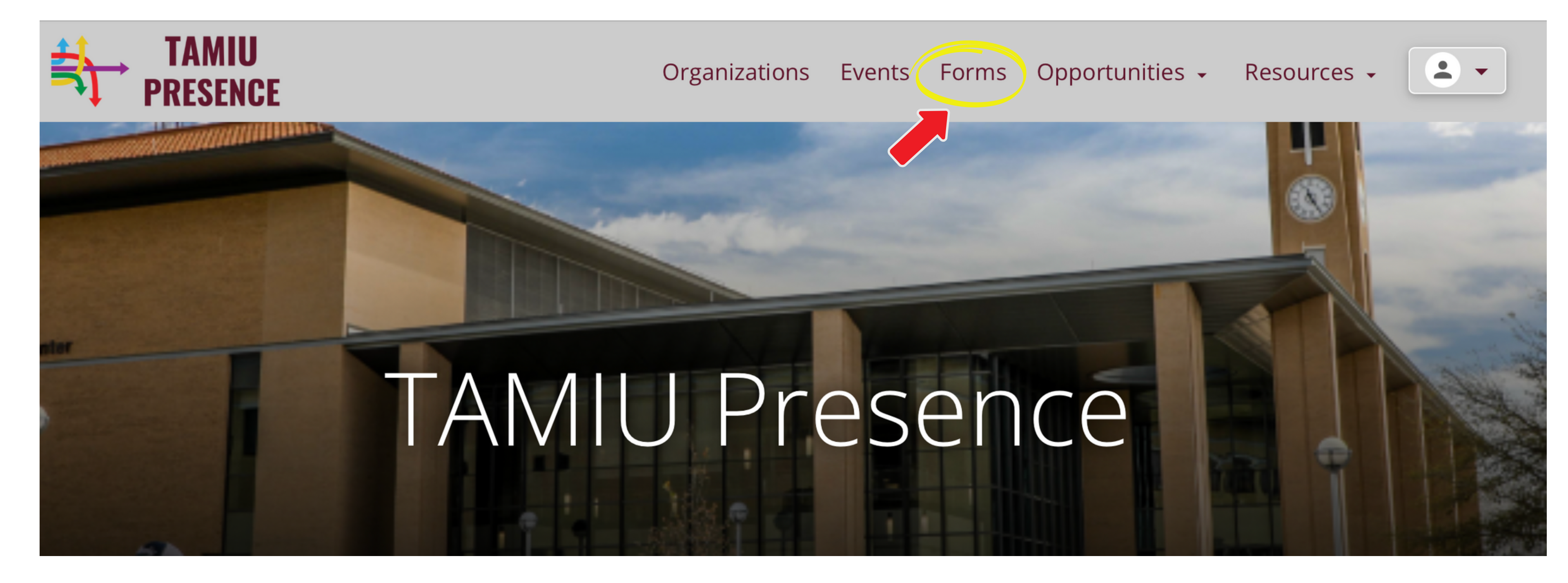

#### Click on "Forms".

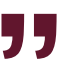

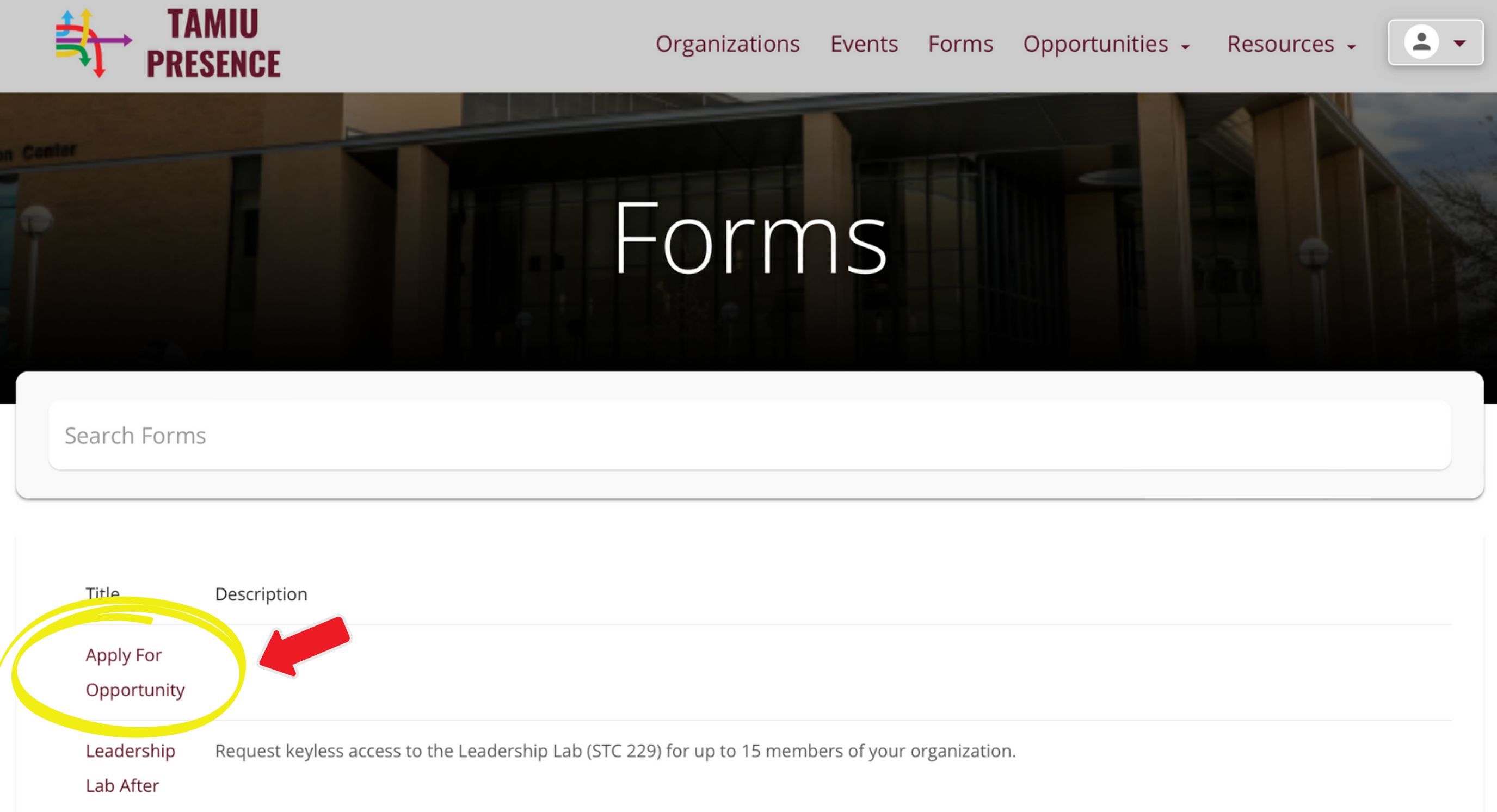

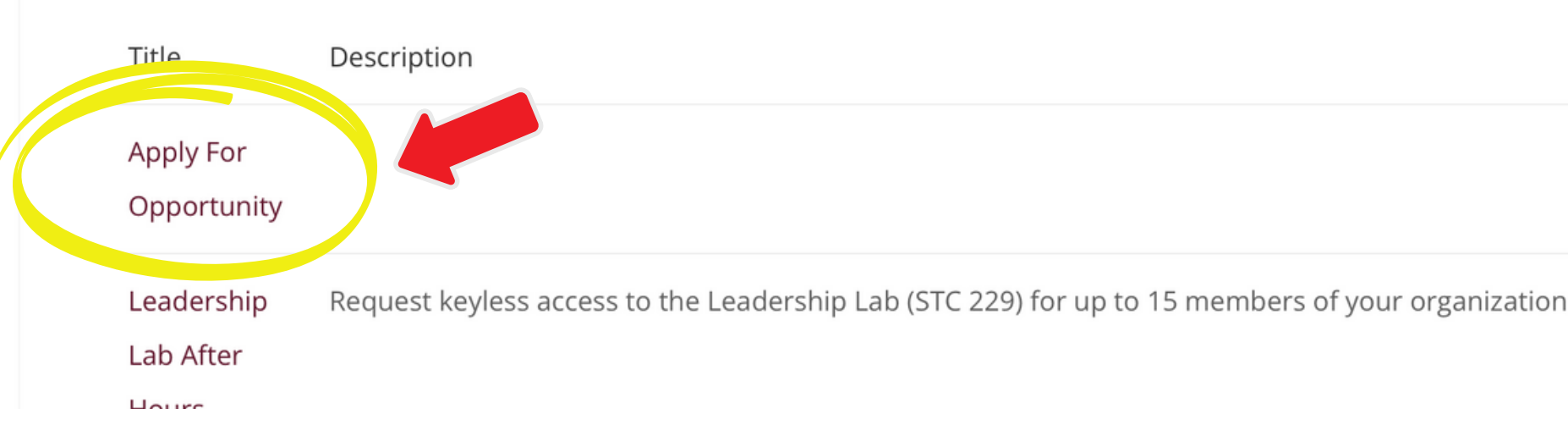

#### Click on "Apply for Opportunity".

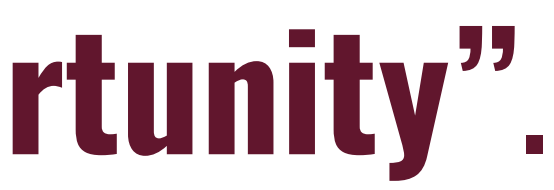

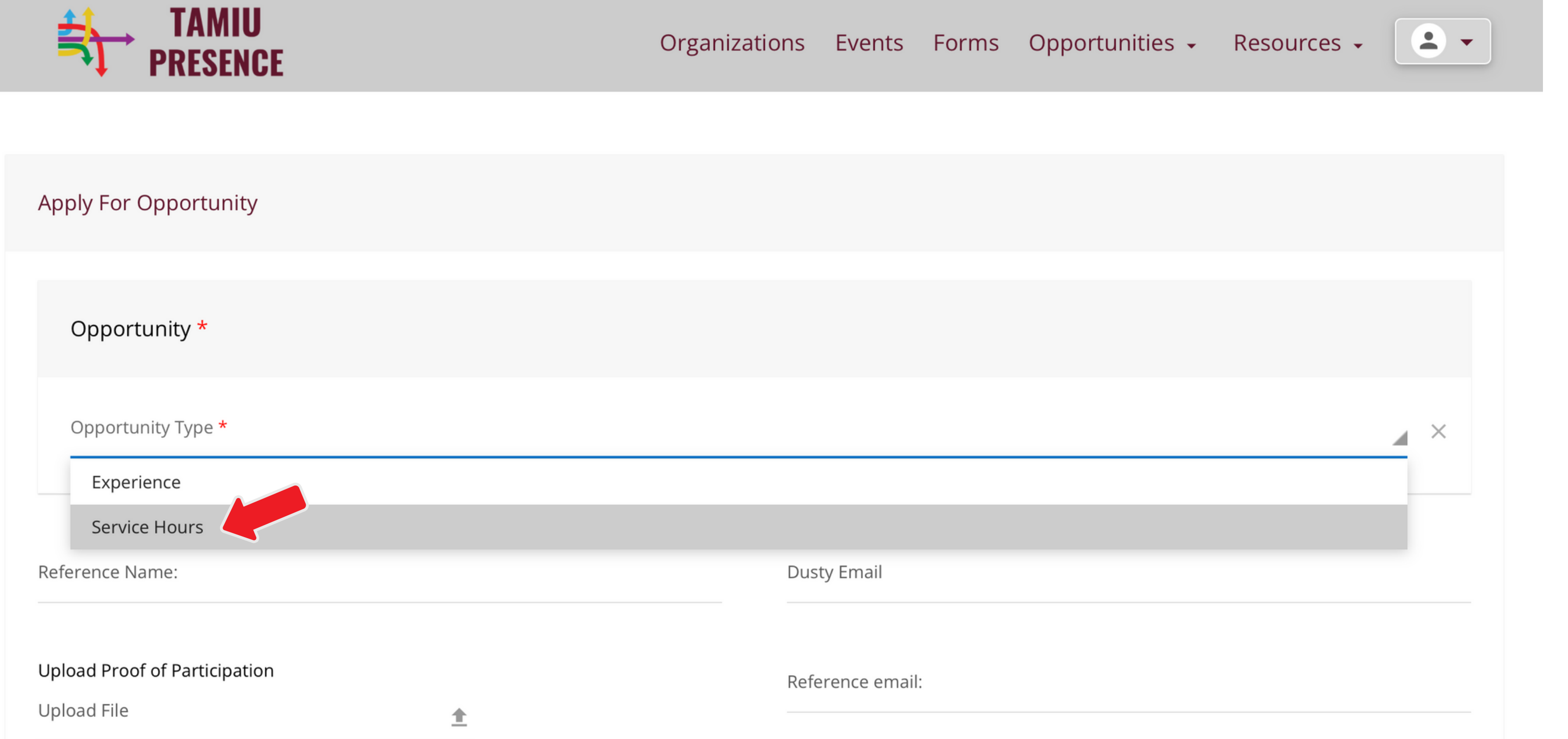

| Opportunity *                 |                  |
|-------------------------------|------------------|
| Opportunity Type <b>*</b>     |                  |
| Experience                    |                  |
| Service Hours                 |                  |
| Reference Name:               | Dusty Email      |
| Upload Proof of Participation | Reference email: |
| Upload File                   |                  |

#### Click on "Service Hours".

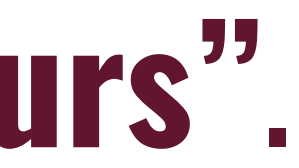

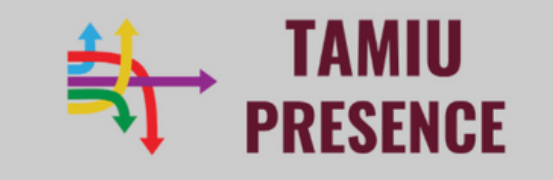

Events Forms Opportunities -Organizations

| Apply For Opportunity |                 |
|-----------------------|-----------------|
|                       |                 |
| Opportunity *         |                 |
| Opportunity Type *    |                 |
| Service Hours         | Service Hours * |
|                       |                 |

Which program would you like to report your community service hours for?

Honors/Scholarship Program

Student Organization

Individual Service Hours

TAMIU in the Community (Faculty/Staff)

#### Click on "Individual Service Hours".

Resources -

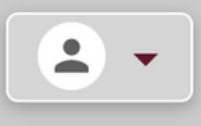

SUBMIT FOR APPROVAL

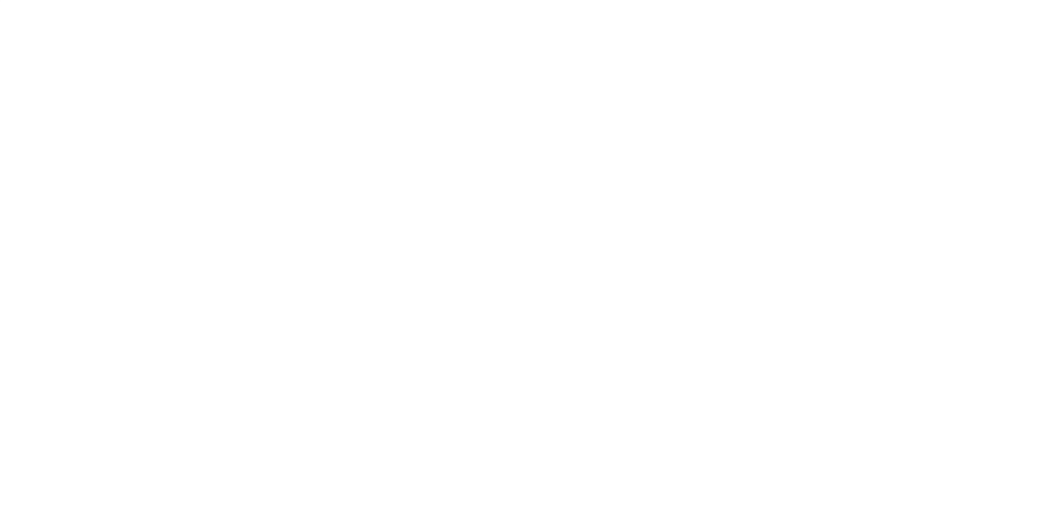

Date of Service Event

06/17/2023

Name of Service Event

Volunteer

Name of Agency

Laredo Animal Protective Society

Name of Verification Contact Name

Sandra Martinez

Verification Contact Number

956-123-4567

#### Fill out the all **details** of the service event you attended.

••

#### **Checking Status of Individual Service Hours on TAMIU PRESENCE**

#### TAMIU Presence

Organizations Events Forms

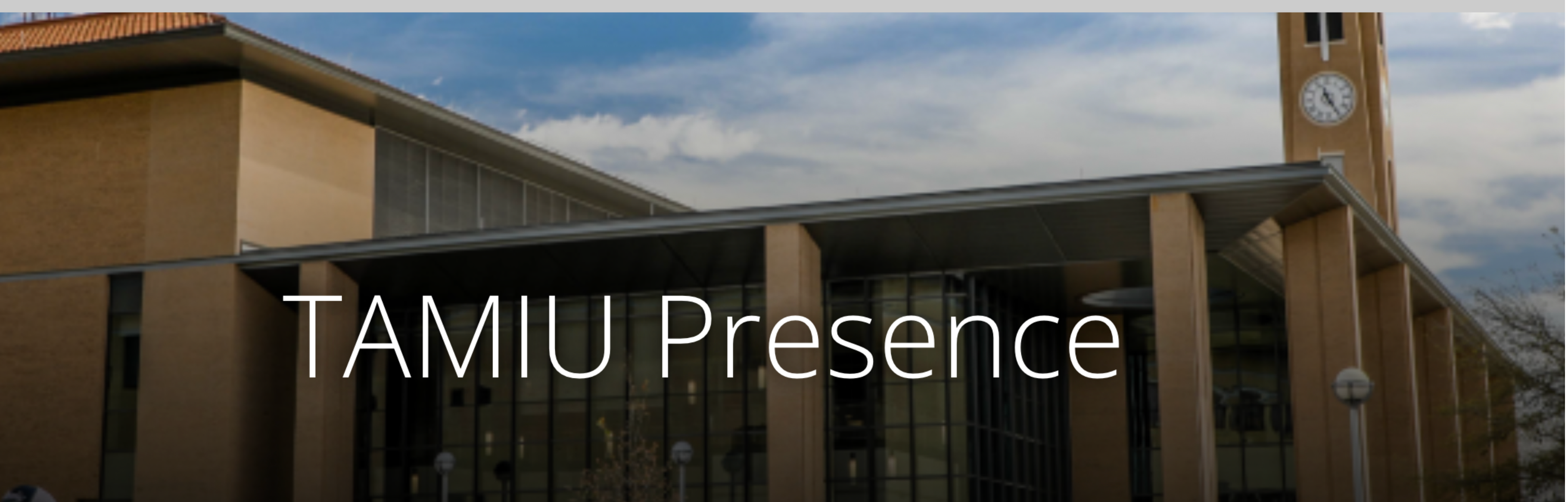

#### Click on the circle icon on the top right corner.

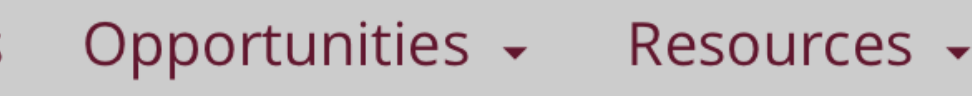

#### **Checking Status of Service Hours on TAMIU PRESENCE**

#### TAMIU PRESENCE

Organizations Events Forms

# TAMU Presence

#### Click on "**Profile**".

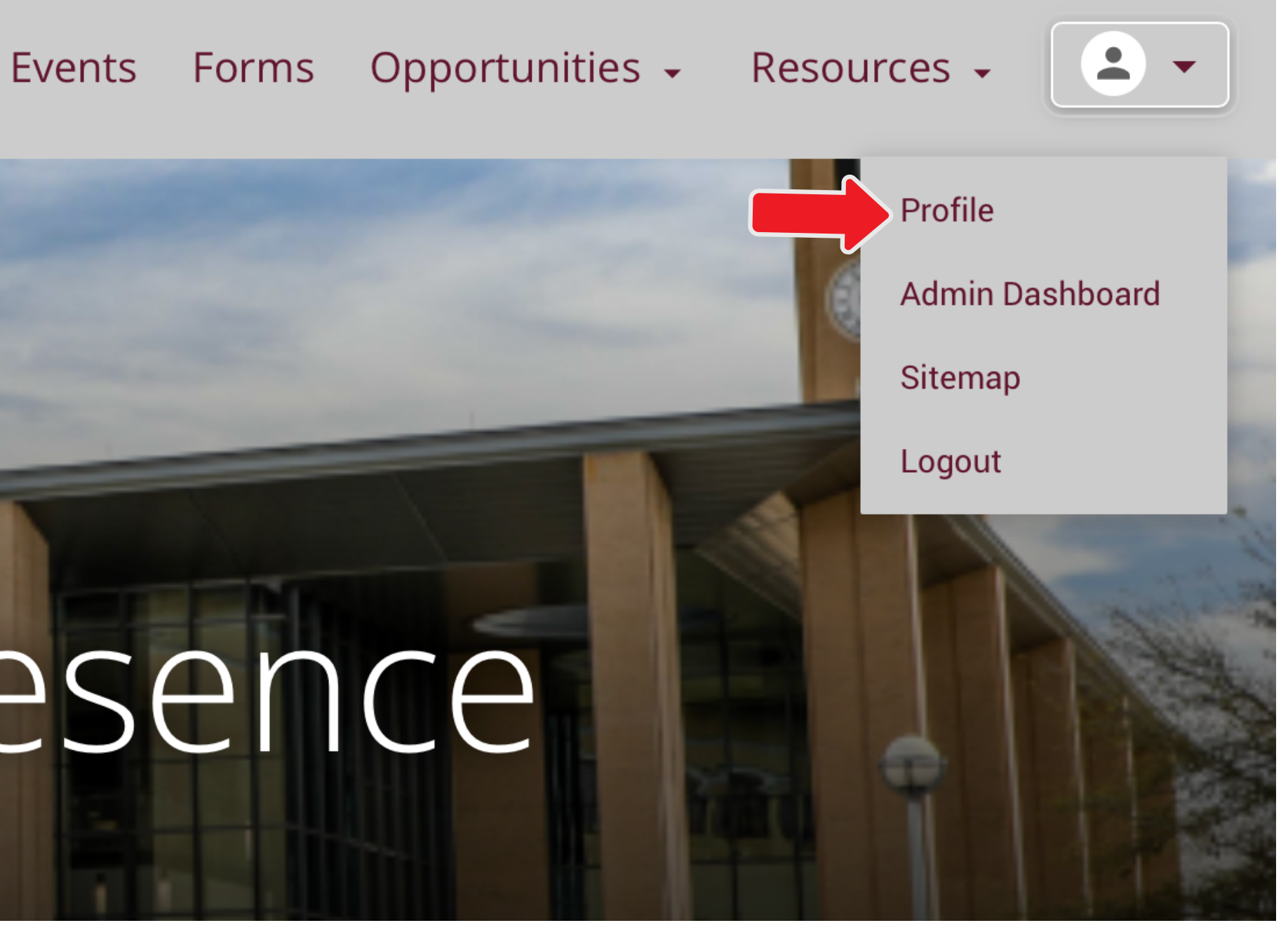

#### **Checking Total of Service Hours on TAMIU PRESENCE**

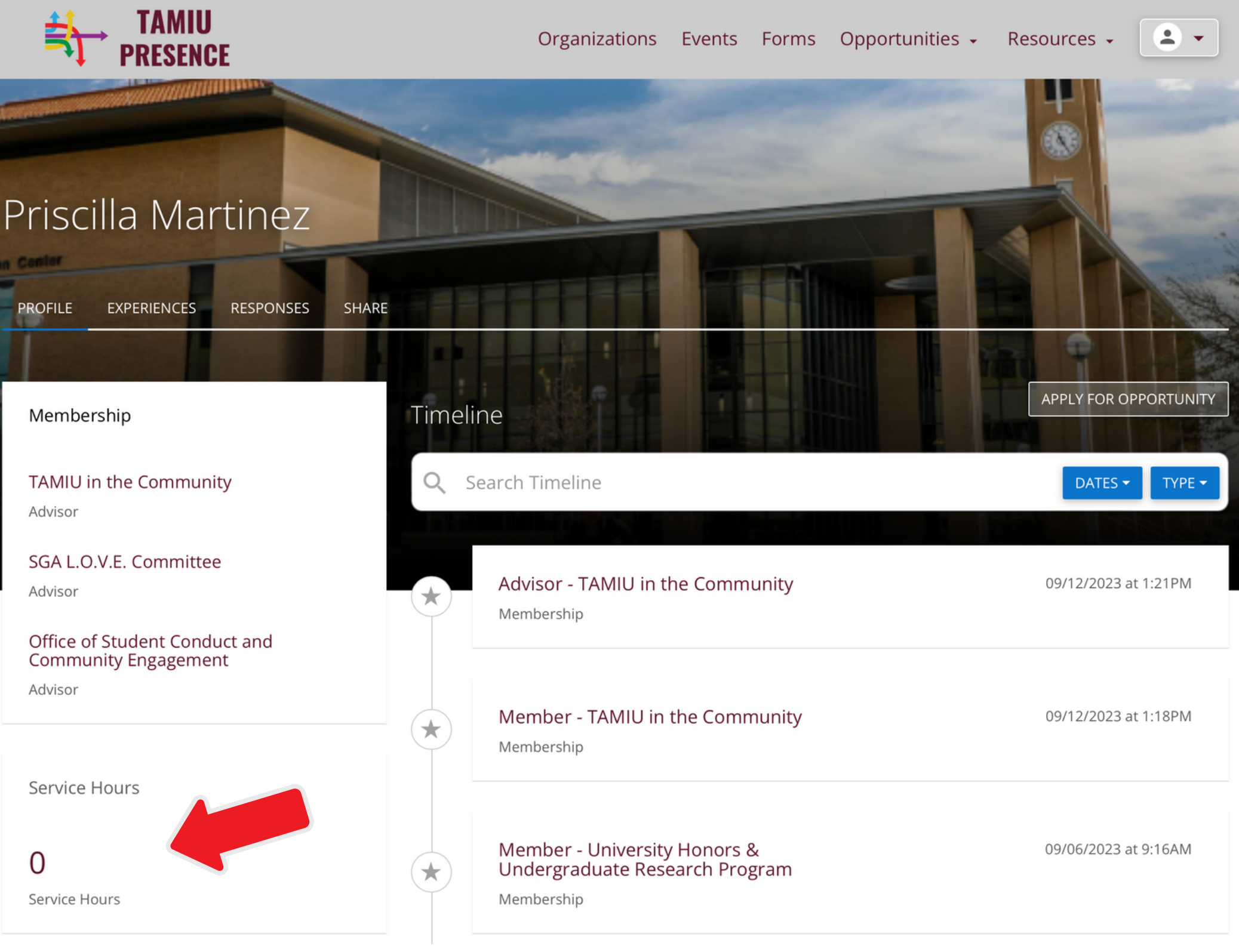

#### View your current status of Service Hours.

### CONNECT WITH US! **OFFICE OF STUDENT CONDUCT AND COMMUNITY ENGAGEMENT**

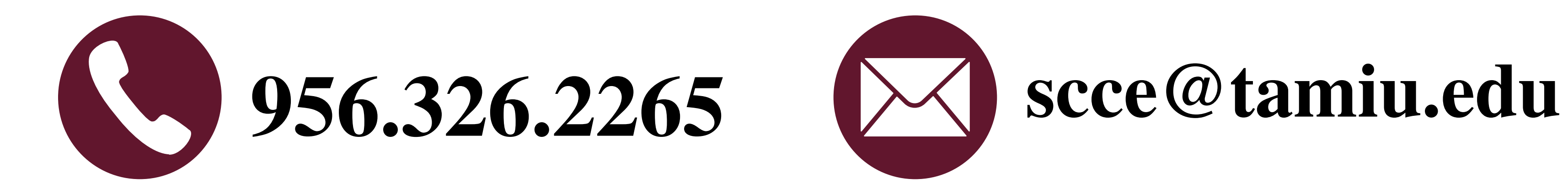

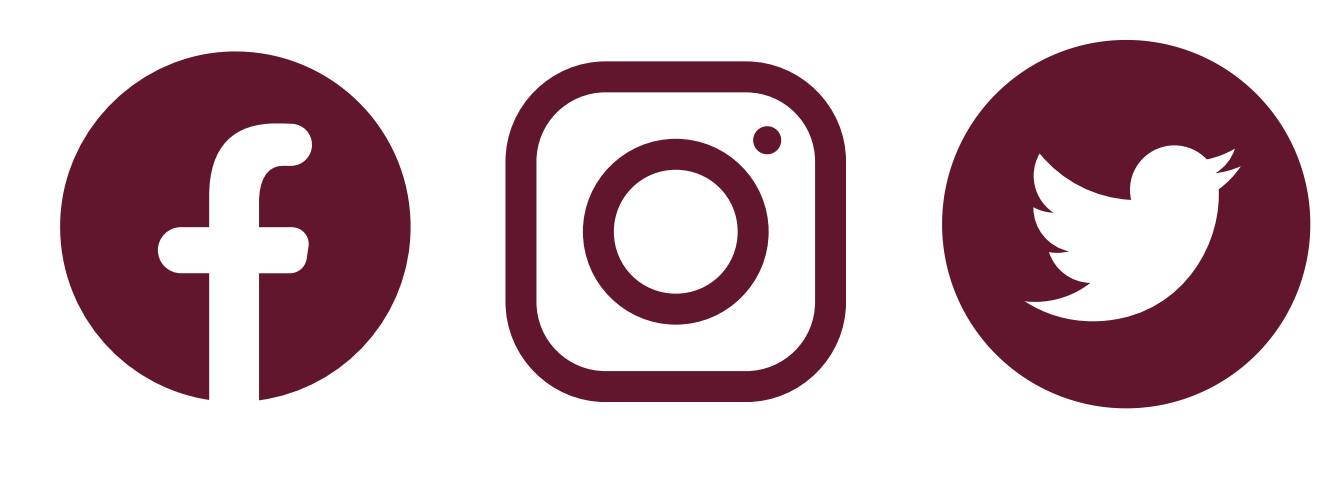

@txamiuscce